## Thunderbird で先進認証を設定する

 Thunderbird を起動し、右上の設定マークをクリックする。表示されたメニューから 「アカウント設定」をクリックする。

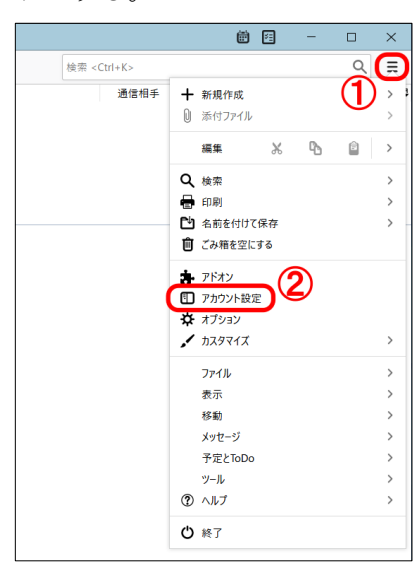

2. 左ペインの「サーバー設定」をクリックする。「認証方式」プルダウンメニューから 「OAuth2」を選択する。

| <ul> <li>開封確認</li> <li>              ← コーカルフォルダー             迷惑メール             ディスク領域      </li> <li>             ピ 送信 (SMTP) サーバー         </li> <li>             ジーング         </li> <li>             が高メッセージがないか起動時に確認する(C)         </li> </ul> |   |
|----------------------------------------------------------------------------------------------------|---|
| <ul> <li>✓ 新着メッセージがないか() 10 → 分ごとに確認する</li> <li>✓ 新着メッセージが届いた時のサーバー通知を許可する(W)</li> <li>メッセージを削除する時:</li> <li>● 次のフォルダーに移動する(Q):</li> <li>● ごみ箱(himane-u.ac.jp) ×</li> </ul>                                                                      |   |
| アカウント操作(A)     ●       削除済みとマークする(K)       すぐに削除する(D)                                                                                                    | v |

3. 左ペインの「送信 (SMTP) サーバー」をクリックする。多要素認証を有効にしたメー ルアドレスが「ユーザ名」欄に表示されていることを確認し、「編集」クリックする。

| <ul> <li>○ <u>@ipc.shimane</u></li> <li>サーバー設定</li> <li>送信控えと特別なフォルダー</li> <li>編集とアドレス入力</li> <li>迷惑メール</li> <li>同期とディスク領域</li> <li>エンドツーエンド暗号化</li> <li>明封確認</li> <li>○ ローカルフォルダー</li> <li>迷惑メール</li> </ul> | 送信 (SMTP)<br>複数の差出人情報<br>ます。[既定のサー/<br>Office365 (Micr                             | ) サーバーの設定<br><sup>服を管理している場合、使用する送信 (SMTP)</sup><br><sup>(一</sup> を使用する) を選択すると、このリストの既定<br>rosoft) - smtp.office365.com ( <b>既定</b> ) | サーバーを<br>Dサーバー<br><b>3</b> | このリフ<br>を使用<br>既近 | (トから通します。<br>追加(D)<br>編集(E)<br>削除(№) | st沢でき<br><br><br>)<br>定(I) |  |
|----------------------------------------------------------------------------------------------------|------------------------------------------------------------------------------------|----------------------------------------------------------------------------------------------------|----------------------------|-------------------|--------------------------------------|----------------------------|--|
| ディスク領域<br>ビ 送信 (SMTP) サーバー<br>アカウント操作(A) く                                                                                                    | <b>選択したサーバー</b><br>説明: O<br>サーバー名: sr<br>ポート: 55<br>ユーザー名:<br>遅証方式: 選<br>接続の保護: SI | の詳細:<br>ffice365 (Microsoft)<br>ntp.office365.com<br>87<br>@ipc.shimane-u.ac.jp<br>(2)<br>常のパスワード認証<br>TARTTLS                         |                            |                   |                                      |                            |  |

4. 「認証方式」プルダウンメニューから「OAuth2」を選択し、「OK」をクリックする。

|                    | 送信 (SMTP) サーバー        | × |
|--------------------|-----------------------|---|
|                    |                       |   |
| 設定                 |                       |   |
| 説明( <u>D</u> ):    | Office365 (Microsoft) |   |
| サーバー名( <u>S</u> ): | smtp.office365.com    |   |
| ボート番号(P):          | 587 🗘 既定值: 587        |   |
|                    |                       |   |
| セキュリティと認           | æ                     |   |
| 接続の保護( <u>N</u> )  | STARTTLS 👻            |   |
| 認証方式( <u>l</u> ):  | OAuth2 · 1            |   |
| ユーザー名( <u>M</u> ): | @ipc.shimane-u.ac.    |   |
|                    | 2 OK ++>221           |   |

 Thunderbird を再起動する。Microsoft 365 サインイン画面が表示されるので、統合認 証のパスワードを入力し、「サインイン」をクリックする。

| outlook.office365.com のアカウント     | @ipc.shimane-u.ac.jp の認証情報を入力してください                         |      |                                       | > |
|----------------------------------|-------------------------------------------------------------|------|---------------------------------------|---|
| https://login.microsoftonline.co | m/common/oauth2/v2.0/authorize?response_type=code&client_ic | d=   | 1 1 1 1 1 1 1 1 1 1 1 1 1 1 1 1 1 1 1 |   |
|                                  |                                                             |      |                                       |   |
|                                  |                                                             |      |                                       |   |
|                                  |                                                             |      |                                       |   |
|                                  |                                                             |      |                                       |   |
|                                  | Microsoft                                                   |      |                                       |   |
|                                  | @ipc.shimane-u.ac.jp                                        |      |                                       |   |
|                                  | パスワードの入力                                                    |      |                                       |   |
|                                  |                                                             |      |                                       |   |
|                                  | パスワードを忘れた場合                                                 |      |                                       |   |
|                                  | 別のアカウントでサインインする                                             |      |                                       |   |
|                                  | 2 400                                                       |      |                                       |   |
|                                  |                                                             |      |                                       |   |
|                                  |                                                             |      |                                       |   |
|                                  |                                                             |      |                                       |   |
|                                  |                                                             |      |                                       |   |
|                                  |                                                             |      |                                       |   |
|                                  |                                                             | 利用規約 | プライパシーと Cookie                        | 1 |

6. 「要求されているアクセス許可」を尋ねられたら、「承諾」をクリックする。

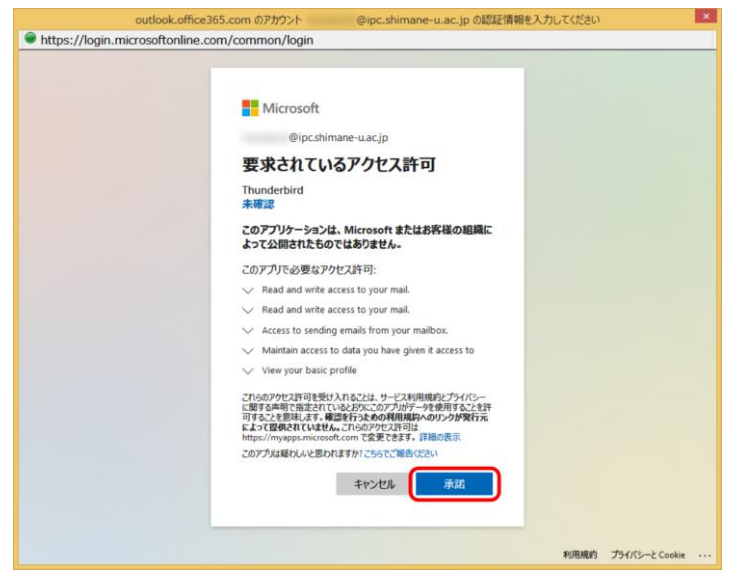

7. 「サインインの状態を維持しますか?」と尋ねられたら、「いいえ」をクリックする。

ここまでで、先進認証の設定は完了です。以降の作業では、これまで利用していた基本認証 で Thunderbird が保持していた統合認証のパスワードを削除します。先進認証では不要で すので、必ず、削除しておきましょう。 8. 右上の設定マークをクリックする。表示されたメニューから「オプション」をクリック する。

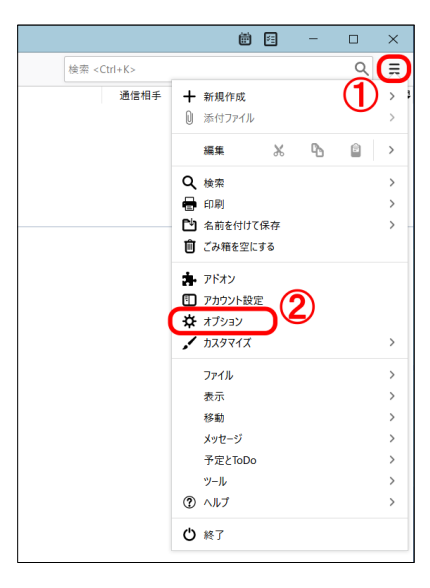

9. 左ペイン「プライバシーとセキュリティ」を選択する。「パスワード」セクションまで スクロールし、「保存されているパスワード」をクリックする。

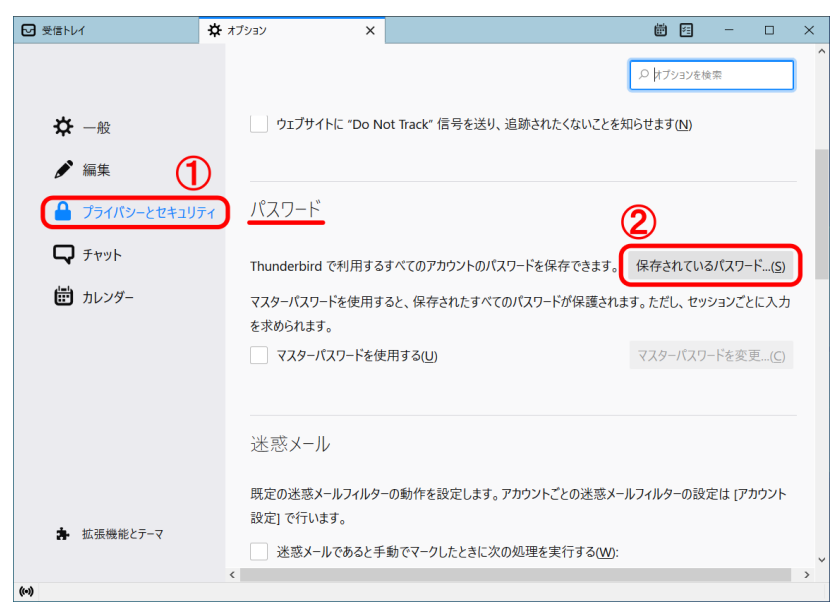

「プロバイダー」欄に表示されている「smtp://~」を選択し「削除」をクリックする。
 同様に、「imap://~」を選択し「削除」をクリックする。最後に、「閉じる」をクリックする。

|                                   | 保存されたログ           | イン情報    |                      |                 |
|-----------------------------------|-------------------|---------|----------------------|-----------------|
| Q                                 |                   |         |                      |                 |
| このコンピューターには以下のプロバイダー              | のログイン情報が保存され      | 1ています   |                      |                 |
| วือเกี่า9- 🕕                      | <b>▲</b>          | 1ーザー名   | 変更                   | (8   R          |
| 🕀 imap://outlook.office365.com (i | map://outlook.of  | @ipc.sł | nimane-u.ac.jp 2020/ | /11/30          |
| oauth://login.microsoftonline.co  | om (https://outlo | @ipc.sł | nimane-u.ac.jp 2020/ | /11/30          |
| smtp://smtp.office365.com (smt    | p://smtp.office3  | @ipc.sł | nimane-u.ac.jp 2020/ | /11/30          |
| 削除(R) すべて削除(A)                    |                   |         | パスワー                 | ードを表示する(P)      |
|                                   |                   |         |                      |                 |
|                                   |                   |         |                      | 閉じる( <u>C</u> ) |
|                                   |                   |         |                      |                 |
| •                                 |                   |         |                      |                 |

| 2                     |                     |             |
|-----------------------|---------------------|-------------|
| このコンピューターには以下のプロバイ    | イダーのログイン情報が保存されています |             |
| プロバイダー                | ▲ ユーザー名             | 変更日         |
|                       |                     |             |
|                       |                     |             |
|                       |                     |             |
|                       |                     |             |
|                       |                     |             |
| 削除(B) <b>すべて削除(A)</b> |                     | パスワードを表示する化 |

11. 以上で終了です。お疲れ様でした。